# Consultazione Account e Contatti

4 maggio 2022

# Sommario

| 1 | Intro | oduzione                               |
|---|-------|----------------------------------------|
| 2 | Com   | ne accedere                            |
| 3 | Acco  | ount                                   |
|   | 3.1   | Settore e Sotto-settore industriale 4  |
|   | 3.2   | Navigare all'interno dell'anagrafica 4 |
|   | 3.3   | Sommario 5                             |
|   | 3.4   | Informazioni indirizzo Account         |
|   | 3.5   | Relazioni Account 6                    |
|   | 3.6   | Profilo azienda                        |
|   | 3.7   | Informazioni Extra                     |
|   | 3.8   | Informazioni Marketing                 |
|   | 3.9   | Prodotti del cliente                   |
|   | 3.10  | Contracts                              |
| 4 | Con   | tatti                                  |
|   | 4.1   | Riepilogo                              |
|   | 4.2   | Attributi contatto                     |
|   | 4.3   | Registrazioni evento                   |
|   | 4.4   | Check-in                               |
| 5 | Crea  | azione di Account e Contatti           |

# 1 Introduzione

La presente guida ha lo scopo di riepilogare le informazioni principali inserite nelle anagrafiche di Account e Contatti CRM.

Con il termine **Account** indichiamo le anagrafiche CRM che corrispondono ad un'azienda o ad un utente finale che abbia aderito al servizio di cessione del credito.

Con il termine **Contatti** indichiamo le anagrafiche CRM relative ad una persona fisica, sia che si tratti di un titolare/dipendente di azienda, sia che si tratti di un utente finale.

La relazione tra Account e contatti è di uno a molti. Un account può essere collegato a più contatti ma un contatto può essere collegato ad un solo account. Graficamente la possiamo rappresentare come segue:

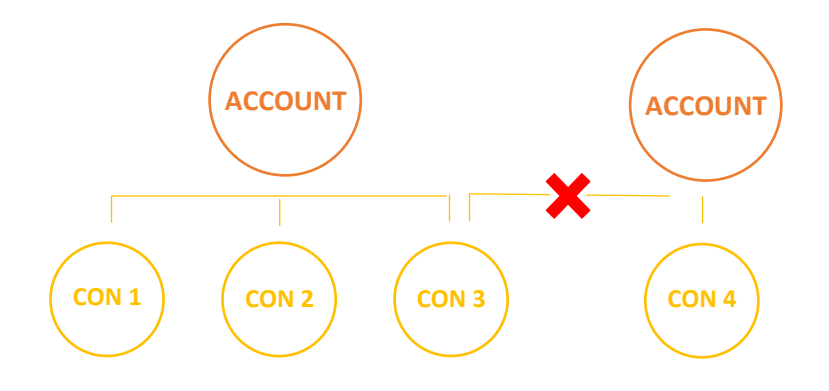

# 2 Come accedere

È possibile accedere alle schede anagrafiche di Account e Contatti dal menù laterale di qualsiasi App CRM. I due tab sono sotto la sezione Customers.

| <b>III</b> Dynamics 365                               | BDR Sales & Marketir | ng                                      |             | ₽ Cerca              |                   |              |                  |                 |                   |               | ۶ +             | ø?             | GC  |
|-------------------------------------------------------|----------------------|-----------------------------------------|-------------|----------------------|-------------------|--------------|------------------|-----------------|-------------------|---------------|-----------------|----------------|-----|
| =                                                     | 🔶 🖾 Mostra           | grafico + Nuovo 🖒 Ag                    | giorna 🖾 In | via link tramite mes | s   ∨ 🛛 🔊 F       | lusso 🗸 🔟 Es | segui report 🗸 🗸 | 🕫 Modelli d     | li Excel \vee 🛛 🛚 | Esporta in Ex | cel   ~ . :     |                |     |
| வ் Home                                               | Account a            | ittivi P.IVA $\sim$                     |             |                      |                   |              | 6                | 🐻 Modifica colo | onne 🍸 Mo         | difica filtri | Cerca questa vi | sualizzazior , | Q   |
| <ul> <li>③ Recenti ∨</li> <li>☆ Aggiunti ∨</li> </ul> | 0 8                  | Ragione sociale $\uparrow$ $\checkmark$ | p. iva ~    | Codice Fi Y          | Codice CRM $\sim$ | Codice ERP ~ | Settore in Y     | Sotto-set 🗸     | Proprieta Y       | Telefono 🗸    | Email 🗸         | CAP ~          |     |
| My Work                                               |                      | CALABRO' MASSIMILIANO                   | IT030458    |                      | 116212            |              | Installatore     | Installato      | # CRM_E           | 00393396      | XXX@XX          | 87040          | U   |
| <sup>에트</sup> Dashboards                              |                      | DE.A. S.R.L UNIPERSONA                  | IT033971    |                      | 121938            |              | Installatore     | Installato      | Antonello         | 000000000     |                 | 22071          |     |
| 🖄 Attività                                            |                      | G.F. IMPIANTI DI GIANNAT                | IT056703    |                      | 129256            |              | Installatore     | Installato      | BDR Inter         | 000000000     |                 | 21042          |     |
| Customers                                             |                      | G.M.A. TERMOIMPIANTI SRL                | IT034359    |                      | 119447            |              | Installatore     | Installato      | Antonello         | 0821982       | info@gm         | 24050          |     |
| Account                                               |                      | IMMOBILIARE AZ S.R.L.                   | IT024806    |                      | 127585            |              |                  |                 | Simone O          | 00390000      | ZANIVAN         | 31022          |     |
| R Contatti                                            |                      | ROMANA IMPIANTI TECN                    | IT145971    |                      | 122678            |              | Installatore     | Installato      | Andrea C          |               |                 | 00124          |     |
| Visits                                                |                      | SERIT LAVORI SRL                        | IT017347    |                      | 117110            |              | Installatore     | Installato      | Andrea C          |               |                 | 00185          |     |
| 🛄 Frequenze visita                                    |                      | STRUCTURA DI MONTI VIT                  | IT035827    |                      | 115716            |              | Installatore     | Installato      | Stefano F         |               |                 | 47122          |     |
| Proposte visita                                       |                      | B.A. TERMOIDRAULICA DI                  | IT024971    |                      | 114822            |              | Installatore     | Installato      | Stefano F         |               |                 | 42015          |     |
| Appuntamenti                                          |                      | IDROTEK DI ELEZAJ KRISTJ                | IT112999    |                      | 124196            |              | Installatore     | Installato      | Antonello         | 00000000      |                 | 20025          |     |
| Report Visita Quote di mercato                        |                      | TERMOIDRAULICA F.LLI LO                 | IT076706    |                      | 117645            |              | Installatore     | Installato      | Andrea C          |               |                 | 00166          |     |
| S Sales                                               | 1 - 250 di 5000+     |                                         |             |                      |                   |              |                  |                 |                   |               | Ы               | ← Pagina 1     | 1 → |

#### 3 Account

🔁 Account

4

Vediamo ora che elementi contiene la scheda di un Account. Partendo dall'alto della pagina le prime informazioni visibili sono le seguenti:

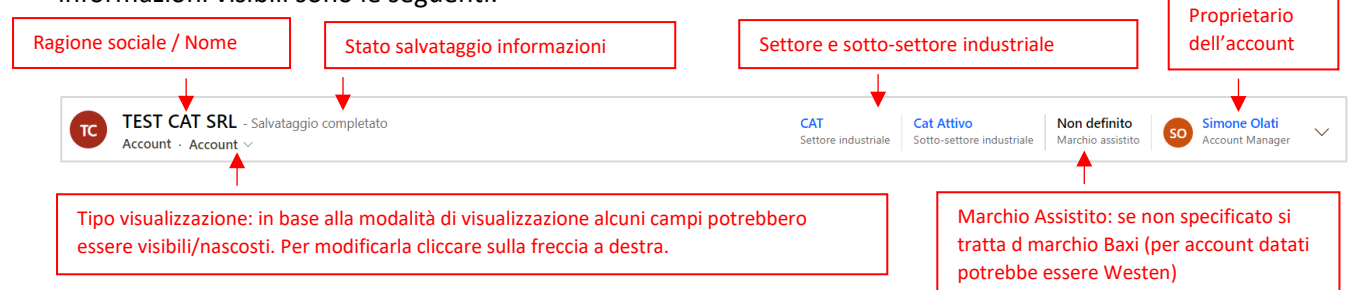

#### 3.1 Settore e Sotto-settore industriale

Informazioni utili alla classificazione degli account sono settore e sotto-settore industriale:

|       | Settore industriale | Sotto-settore industriale              |  |  |  |  |
|-------|---------------------|----------------------------------------|--|--|--|--|
|       | Grossista           | Distrib-Install                        |  |  |  |  |
|       | Grossista           | Distributore                           |  |  |  |  |
|       | Grossista           | Distributore Export                    |  |  |  |  |
| talia | Grossista           | Esportatore Abituale Export            |  |  |  |  |
| ti b  | Grossista           | Filiale                                |  |  |  |  |
| Clier | Grossista           | Gruppo d'acquisto                      |  |  |  |  |
| U     | Grossista           | Gruppo d'acquisto Export               |  |  |  |  |
|       | Grossista           | Importatore Esclusivo Export           |  |  |  |  |
|       | Grossista           | Rivenditore                            |  |  |  |  |
|       | CAT                 | CAT - Cessata attività                 |  |  |  |  |
|       | CAT                 | Cat Attivo                             |  |  |  |  |
|       | CAT                 | Cat Disdettato                         |  |  |  |  |
|       | CAT                 | CAT Partner                            |  |  |  |  |
|       | CAT                 | Cat Professional                       |  |  |  |  |
| 8     | CAT                 | Cat Top Service Professional           |  |  |  |  |
| er    | CAT                 | Cat TopService                         |  |  |  |  |
| te s  | CAT                 | Centro Servizi                         |  |  |  |  |
| Re    | CAT                 | Centro servizi - Cessata attività      |  |  |  |  |
|       | CAT                 | Centro servizi Disdettato              |  |  |  |  |
|       | CAT                 | Fornitore di Servizi Tecnici           |  |  |  |  |
|       | Installatore        | Appalto Commerciale                    |  |  |  |  |
|       | Installatore        | Appalto commerciale - Cessata attività |  |  |  |  |
|       | Installatore        | Appalto Commerciale Disdettato         |  |  |  |  |

|            | Settore industriale          | Sotto-settore industriale       |  |  |  |
|------------|------------------------------|---------------------------------|--|--|--|
|            | Installatore                 | Gestore di Calore               |  |  |  |
| tor        | Installatore                 | Grossista Installatore          |  |  |  |
| alla       | Installatore                 | Installatore - cessata attività |  |  |  |
| Inst       | Installatore                 | Installatore Base               |  |  |  |
|            | Installatore                 | Installatore Professional       |  |  |  |
| 1          | Amministratore di condominio | Amministratore di condominio    |  |  |  |
| rofessiona | Architetto                   | Architetto                      |  |  |  |
|            | Progettista                  | Geometra                        |  |  |  |
|            | Progettista                  | Ingegnere                       |  |  |  |
| et         | Progettista                  | Perito Industriale              |  |  |  |
| arg        | Progettista                  | Progettista                     |  |  |  |
| - E        | Costruttore                  | Costruttore/Installatore        |  |  |  |
| _          | Ente pubblico                | Ente pubblico                   |  |  |  |
| alia       | Altro                        | Associazione di Categoria       |  |  |  |
| o It       | Altro                        | Ente di Omologazione            |  |  |  |
| Altr       | Altro                        | Fornitore                       |  |  |  |
| -          | Altro                        | Utente Finale                   |  |  |  |
|            | Export                       | Consociata                      |  |  |  |
| ort        | Export                       | Distrib-Install Export          |  |  |  |
| Exp        | Export                       | Filiale                         |  |  |  |
|            | Export                       | OEM                             |  |  |  |

#### 3.2 Navigare all'interno dell'anagrafica

La scheda si compone di diverse sezioni. La sezione in cui stiamo navigando è sottolineata in blu:

Sommario Informazioni indirizzo Account Relazioni Account Informazioni extra Informazioni marketing Informazioni Visite Informazioni Vendite ...

#### Cliccando sui puntini a destra è possibile visualizzare altre sezioni che non sono visibili dal tab principale.

| ::: Dynamics 365                             | BDR Sales & Marketing                                        | ca                                                 | Q + 🕸 ? (cc                                                                                                    |
|----------------------------------------------|--------------------------------------------------------------|----------------------------------------------------|----------------------------------------------------------------------------------------------------|
| =                                            |                                                              | nigramma 🗋 Disattiva 🧏 Connetti   🗸 🥥 Approva      | Aggiungi impegno : Condividi ~                                                                                             |
| <ul><li>ᢙ Home</li><li>⊡ Recenti ∨</li></ul> | TEST CAT SRL - Salvataggio completato<br>Account - Account - | CAT<br>Settore industriale                         | Cat Attivo<br>Sotto-settore industriale Non definito Sotto-settore industriale Marchio assistito Sotto-settore industriale |
| 🖈 Aggiunti 🗸 🗸                               | Sommario Informazioni indirizzo Account Relazioni Accoun     | t Informazioni extra Informazioni marketing Inform | azion<br>Service                                                                                                    |
| My Work                                      | INFORMAZIONI ACCOUNT                                         | Sequenza temporale + $\nabla$ $i \equiv$ :         | Quota di Mercato                                                                                                    |
| <u>খল</u> Dashboards                         | S Tipo Account * Indiretto                                   | Cerca sequenza temporale                           | Amministrazione Account                                                                                                    |
| Attività                                     |                                                              | n Immetti una nota                                 | Elementi correlati - Elementi comuni                                                                                       |
| Customers                                    | Approvato                                                    | GC Appuntamento da Giulia Coldebella               | 2 Attività                                                                                                    |

# 3.3 Sommario

All'interno del sommario possiamo vedere le informazioni anagrafiche principali, in particolare:

| CLIENTIINDIRET                                                           | <b>TI</b> = tutti i client | i per i quali non | è mai avvenuta nessuna vendita da pa                                                                                          | arte di Baxi.                                  |
|--------------------------------------------------------------------------|----------------------------|-------------------|----------------------------------------------------------------------------------------------------|------------------------------------------------|
| mmario Informazioni i                                                    | ndirizzo Account I         | Relazioni Account | Informazioni extra Informazioni marketing Ini                                                                                 | nformazioni Visite Informazioni Vendite ····   |
| NFORMAZIONI ACCOU                                                        | NT                         | S                 | Sequenza temporale $+ \forall \exists \exists$                                                                                | : Informazioni Programma Loyalty               |
| S Tipo Account *                                                         | Indiretto                  |                   | ${\cal P}$ Cerca sequenza temporale                                                                                           | A Classificazione                              |
|                                                                          | No                         |                   | 🖉 Immetti una nota                                                                                                    | INFORMAZIONI LOYALTY                           |
| - · · · · · · · · · · · · · · · · · · ·                                  |                            | CODICI IDEN       | <u>TIFICATIVI</u>                                                                                                    | Informazioni relative al programm              |
| 🛱 Codice CRM                                                             | 78984                      | CODICE CRM        | I = codice identificativo dell'Account                                                                                        | tabella non compare l'azienda nor              |
| 🔒 Codice ERP                                                             | 30000000                   | di clienti dire   | = codice SAP (presente se si tratta                                                                                           | iscritta a nessun programma.                   |
| 🛆 Utente finale                                                          |                            | CODICE CAT        | = codice After Sales (se account                                                                                              | ↓                                              |
|                                                                          |                            | parte della re    | ete service)                                                                                                    | PREFERENZE DI CONTATTO                         |
| Ragione sociale *                                                        | TEST CAT SRL               |                   | Caso: chiuso da Gloria Viero per Account TEST CAT                                                                             | T preferito Qualsiasi                          |
| Lingua                                                                   | Italiano                   |                   | 15-07-2021 10:25                                                                                                    | Email Consenti                                 |
| Account Padre                                                            |                            |                   | SD <sup>SD</sup> Caso risolto da Stefano Dossola<br>test acquaproject<br>Fornita risposta                                     | A Email massiva Non consentire                 |
| 🖞 Visibile sul sito Web                                                  |                            |                   | 04-06-2021 14:44                                                                                                    | <sup>14</sup> PREFERENZE DI CONTATTO           |
|                                                                          |                            |                   | Post automatico attivo Opportunità di test per<br>Opportunità: creata da Stefano Dossola per Accour                           | Preferenze di contatto legate ai consensi      |
|                                                                          |                            |                   | 26-04-2021 14:01                                                                                                    | Privacy (registrati in Informazioni Marketing) |
| RIFERIMENTI                                                              |                            |                   | Email da stefano.dossola@gmail.com                                                                                            |                                                |
| Telefono 1 *                                                             | 000000000                  | S                 | Chiusi 26-02-2021 16:53                                                                                                    | i3 ∨ 🛆 Posta                                   |
| Telefono 2                                                               |                            |                   | ត 🖓 Email da Stefano Dossola                                                                                                  |                                                |
| Telefono per<br>messaggi                                                 |                            |                   | Your mailbox is now connected to Dynamics 365<br>Microsoft Dynamics 365 Mailbox connected for Stef<br>Chiusi 27-10-2020 10:46 | ef<br><sub>16</sub> v DESCRIZIONE              |
| Fax                                                                      | 42354345                   |                   | Post automatico attivo TEST CAT SRL                                                                                           |                                                |
| Email                                                                    |                            |                   | Account: autore Anton Montesi.<br>19-04-2017 02:25                                                                            | 25 ~                                           |
| Sita Wah                                                                 |                            |                   |                                                                                                    |                                                |
| Sito web                                                                 |                            |                   |                                                                                                    | DESCRIZIONE                                    |
| 4                                                                        |                            |                   | Attività legate all'account come                                                                                              | Descrizione aggiunta manualmente da            |
| RIFERIMENTI                                                              |                            |                   | Appuntamenti, e-mail, telefonate, tick                                                                                        | ket utente. Es. registrazione di eventuale     |
| nformazioni di con                                                       | tatto                      |                   | aperti ecc.                                                                                                    | cessata attività.                              |
|                                                                          |                            | L                 |                                                                                                    |                                                |
|                                                                          |                            |                   |                                                                                                    |                                                |
| ROFILO AZIENDA                                                           |                            |                   |                                                                                                    |                                                |
| P. IVA                                                                   | IT03679100268              |                   | Riferimenti identificativi                                                                                                    |                                                |
| Codice Fiscale                                                           |                            |                   | dell'azienda (es. Partita IVA)                                                                                                |                                                |
| -<br>N dinondanti                                                        |                            |                   | L                                                                                                    | ]                                              |
| N. dipendenti                                                            | 1                          |                   |                                                                                                    |                                                |
| Area di vendita                                                          | 🗇 Area OLATI               |                   |                                                                                                    |                                                |
|                                                                          |                            |                   |                                                                                                    |                                                |
| Ricavi annuali                                                           |                            |                   |                                                                                                    |                                                |
| ) Ricavi annuali<br>) Settore merc. *                                    | *****                      |                   |                                                                                                    |                                                |
| Ricavi annuali     Settore merc.     Pagamaneto con     carta di credito | ******                     |                   |                                                                                                    |                                                |

# 3.4 Informazioni indirizzo Account

| Dynamics   | s 365 BDR Sales                       | & Marketing                                          | ₽ Search                                                                                                    |                          |                                 | Q + @ ? @                                                            |
|------------|---------------------------------------|------------------------------------------------------|----------------------------------------------------------------------------------------------------|--------------------------|---------------------------------|----------------------------------------------------------------------|
| = ← ⊡      | 🗟 Save 📓 Sa                           | ve & Close 🕂 New 🖧 Open Org Chart                    | 🔀 Deactivate 🥂 Connect   🗸 ⊘ Approve                                                                                                    |                          | o Marketing List 🛛 🞗 Assign     | n 🗘 Validate 🗄 🖻 Share 🗸                                             |
| Summar     | TEST CAT SRL -<br>Account - Account - | Unsaved                                              | Extra Details Marketing Information Visit                                                                                                    | CAT<br>Industry          | r Sector After Sales            | Uncategorized<br>Customer Pyramix So Simone Olati<br>Account Manager |
| VISIT      | ADDRESS                               |                                                      | VISIT ADDRESS MAP                                                                                                    |                          | CORRESPONDENCE A                | ADDRESS                                                              |
| Sea        | arch Visit Address                    | Pick A Country: Italy   Type to search for addresses |                                                                                                    | Get Directions           | Search<br>Correspondence        | SEDE OPERATIVA                                                       |
| Stre       | eet and House *<br>mber               | Via Trozzetti 20                                     | Via Torino<br>Viale Venezia                                                                                                    | Strada 👻                 | Address<br>Address 2: Street    | La compilazione di questa sezion                                     |
| Ado        | ditional address<br>tails 1           |                                                      | Bassar Via                                                                                                    | Marinon                  | Address 2: Street 2             |                                                                      |
| Ado<br>det | ditional address<br>tails 2           |                                                      | Grappa Via Trozzetti 20 Bassano<br>Grappa Vi 36061 Italy                                                                                                    | del +                    | Address 2: Street 3             |                                                                      |
| City       | y *                                   | Bassano del Grappa                                   | yoparatin via Felo                                                                                                    | Ala THOP AND             | Address 2: City                 |                                                                      |
| Stat       | te/Province *                         | VI                                                   | Via Sterni                                                                                                    |                          | Address 2:<br>State/Province    |                                                                      |
| ZIP,       | /Postal Code *                        | 36061                                                |                                                                                                    | 180 pieds 250 m          | Address 2: ZIP/Postal<br>Code   |                                                                      |
| Cou        | untry *                               | Italy                                                | The cost of the cost of the co | on © OdenStreetMan Jermé | Address 2:<br>Country/Region    |                                                                      |
| Add        | dress 1: Region                       |                                                      |                                                                                                    |                          | Address 2: Region               |                                                                      |
| Cop        | py Address                            | NO NO                                                | •                                                                                                    |                          | Address UDPRN                   |                                                                      |
| A iso      | ) Country Code                        | π                                                    | SEDE LEGALE                                                                                                    |                          | Correspondence<br>Address UMPRN | -                                                                    |
| ₿ Visi     | it Address UDPRN                      |                                                      | L'Indirizzo relativo alla sede                                                                                                    | legale è                 | Address 2: Latitude             |                                                                      |
| 🛆 Visi     | it Address UMPRN                      | -                                                    | campo obbligatorio. Se valid                                                                                                    | ato                      | Address 2: Longitude            |                                                                      |
| Add        | dress 1: Latitude                     | 45,76508                                             | longitudine. Se il campo <b>COI</b>                                                                                                    | PIA                      |                                 |                                                                      |
| Add        | dress 1: Longitude                    | 11,74499                                             | INDIRIZZO viene settato su s                                                                                                    | sì,                      |                                 |                                                                      |
|            |                                       |                                                      | operativa                                                                                                    | seae                     |                                 |                                                                      |

#### 3.5 Relazioni Account

| Sommario Informazioni indirizzo Account Relazioni Account |                    |                               |              | CONTATTO PRIMARIO                       |                   | eting Informazioni Visite ··· |                                                                             |                                   |                  |
|-----------------------------------------------------------|--------------------|-------------------------------|--------------|-----------------------------------------|-------------------|-------------------------------|-----------------------------------------------------------------------------|-----------------------------------|------------------|
| Contatto primario                                         | 🕅 DANIELE BORO'    |                               |              | Contatto di riferime<br>service         | ento per la rete  | CONNESSIONI                   | :                                                                           |                                   |                  |
| Agenzia                                                   | 🔁 I.T.R. DI GRIGOL | ATO & C. SAS                  | _            |                                         |                   | A.T.C. GA                     | IS S.R.L.<br>da cui è assistito                                             | :                                 |                  |
| CONTATTI                                                  | Titolo di studio ∨ | Funzione 🗸                    | Dipa         | AGENZIA DI ZONA<br>Agenzia di riferimen | nto               | IG I.T.R.DI G                 | RIGOLATO MASSIMO & C. SAS<br>li riferimento                                 | :                                 |                  |
| A BLOCCO HD                                               |                    |                               |              |                                         |                   | Paolo Pe                      | rli                                                                         | :                                 |                  |
| DANIELE BORO'                                             |                    | Titolare                      | Propri       | età BLOCCO HD                           | BLOCCO HD         | E' il Tecn                    | ico Commerciale                                                             | <b>•</b>                          |                  |
| DAVIDE DAL LAGO                                           |                    | Tecnico                       |              | BLOCCO HD                               | BLOCCO HD         |                               |                                                                             |                                   |                  |
| FIORINDO BORO'                                            |                    | Tecnico                       |              | BLOCCO HD                               | BLOCCO HD         |                               | In questa sezione son                                                       | o visualiz<br>ro ontità           | zzate            |
| LORENZO ZANAT                                             |                    | Tec<br><u>CONTA</u><br>Elenco | TTI<br>compl | eto dei contatti colle                  | egati all'Account | COMPETITORS                   | tipologia di connessio<br>in base al settore indu<br>dell'account. Per eser | ni può va<br>ustriale<br>npio, pe | ariare<br>er gli |
|                                                           |                    | compre                        | VIEW (       |                                         |                   |                               | INSTALLATORI/APPAL<br>sezione possiamo visu                                 | . <u>TI</u> in que<br>Jalizzare   | esta<br>:        |

- CENTRO ASSISTENZA legato

all'installatore; - TECNICO COMMERCIALE di zona;

- HUB a cui l'installatore si appoggia

per la cessione del credito;

- **DISTRIBUTORE** a cui l'installatore fa riferimento.

Nel caso dei <u>PROGETTISTI</u> sono inserite in questo campo le **OPPORTUNITÁ** collegate.

| Prog | rammi le   | oyalty (Account)                              |            |          |               | 1 +         | Nuovo elemento | Prog         |
|------|------------|-----------------------------------------------|------------|----------|---------------|-------------|----------------|--------------|
|      |            |                                               |            |          |               |             |                |              |
|      | 0          | Nome 🖌                                        | Contatto 🛩 | Stato 🛩  | Classificaz 🗡 | N. punti 🜱  | ID membro 🗡    | Data iscriz. |
|      |            | LUNATEAM_2022                                 |            | Attivo   | lvory         | 1500        | 58e68572a      | 06-04-7      |
|      |            |                                               |            |          |               |             |                |              |
|      |            | LUNATEAM_2021                                 |            | Attivo   | Platinum      | 604550      | 58e68572a      | 06-04-/      |
|      |            | LUNATEAM_2019                                 |            | Attivo   | Platinum      | 736934      | 58e68572a      | 06-04-7      |
|      |            | IIINATFAM 2018                                |            | PROGR    | AMMI LOYAI    | TY          |                |              |
|      |            | Elenco dei programmi Lovalty a cui ha aderito |            |          |               |             |                |              |
|      | 1 - 4 di 5 |                                               |            | l'azieno | da ed informa | azioni prin | cipali colle   | gate.        |
|      |            |                                               | L          |          |               | -           | -              | -            |

#### 3.6 Profilo azienda

Sommario Informazioni indirizzo Account Relazioni Account Profilo Azienda Informazioni extra Informazioni marketing Informazioni Visite …

|                |   | mercato              | commerciale     |                           |    |
|----------------|---|----------------------|-----------------|---------------------------|----|
| Elottricità No | A | Sotto-segmento di    | Commerciale     | 🔒 Installatore nazionale  | No |
| Solare No      | ≙ | Segmento di merca    | to Domestico    | Sotto-focus di<br>mercato |    |
| Gas No         | ≙ | Tipologia di edifici | 100% sostituzio | Focus di mercato          |    |
| Gasolio No     | A | Persona              |                 | Focus prodotto            |    |

segmento e sotto-segmento di mercato.

### 3.7 Informazioni Extra

Sommario Informazioni indirizzo Account Relazioni Account Profilo Azienda Informazioni extra Informazioni marketing Informazioni Visite …

| ORMAZIONI EXTRA                      |                                                                                                    | + Nuovo elemento Infor                                                                                                    | Settore di attività                                                                                                    |
|--------------------------------------|----------------------------------------------------------------------------------------------------|----------------------------------------------------------------------------------------------------|----------------------------------------------------------------------------------------------------|
| O Tipo informazioni extra ↑ ∨        | Valore ↑ ~                                                                                                    | Data modifica 🗡                                                                                                    |                                                                                                    |
| Mercato_Segmento (Text)              | Entrambi                                                                                                    | 17-03-2022 15:52                                                                                                    |                                                                                                    |
| Mercato_Tipologia di edifici (Testo) | 100% sostituzione                                                                                                    | 17-03-2022 15:53                                                                                                    | Tecnologie e prodotti assistiti                                                                                                    |
| 1 - 2 di 2                           | INFORMAZIONI EXTRA<br>All'interno di questi campi sc<br>informazioni raccolte tramite<br>corso degli eventi. Per i <u>PRO</u><br>si trova in questo campo se e<br>per l'accesso agli incentivi fis<br>mercato in cui lavorano, se r<br>commerciale | ono inserite le<br>e i moduli compilati nel<br><u>GETTISTI</u> , per esempio,<br>effettuano le pratiche<br>scali e il segmento di<br>residenziale o | TIPOLOGIE E PRODOTTI ASSISTITI<br>Tramite tendina vengono popolati i prodotti di<br>riferimento dell'azienda: per i <u>CENTRI ASSISTENZA</u><br>si tratta dei prodotti assistiti da contratto, per<br><u>INSTALLATORI/APPALTI</u> dei prodotti scansionati<br>tramite il programma loyalty o la cui installazione<br>stata dichiarata tramite prima accensione |

# 3.8 Informazioni Marketing

Sommario Informazioni indirizzo Account Relazioni Account Profilo Azienda Informazioni extra Informazioni marketing Informazioni Visite …

| ELENCHI DI MARKETING |                     |              | :                          |                                 |                  |                                      |            |              |                    |
|----------------------|---------------------|--------------|----------------------------|---------------------------------|------------------|--------------------------------------|------------|--------------|--------------------|
| Nome ↑ ∽             | Tipo 🗸              | Data ultim Y | S                          | 0 - 0 di 0                      |                  |                                      |            | Id 🔶 Pagi    | na 1 $ ightarrow$  |
| Nessu                | un dato disponibile |              |                            | Consensi                        |                  |                                      |            |              | :                  |
|                      |                     |              |                            | 0                               | Nome 🗸           | Consenso d $\downarrow$ $\checkmark$ | Consenti 💙 | Consenti T 🗸 | Conse              |
| 0 - 0 di 0           |                     | e Pagina 1   | $\rightarrow$              |                                 | 04-10-2021 11:04 | 30-09-2021                           | Consenti   | Consenti     | Conse              |
| 0-040                |                     | ragina i     |                            |                                 | 04-10-2021 11:04 | 30-09-2021                           | Consenti   | Consenti     | Conse              |
|                      |                     |              | CONSI<br>Conse<br>all'azie | ENSI<br>nsi al trattai<br>enda. | mento dati racco | olti in riferime                     | nto        | Id ← Pagi    | na 1 $\rightarrow$ |

# 3.9 Prodotti del cliente

| Sommar | o Informazioni indirizzo Account Relazioni Acc                                                                                            | count Profilo Azienda | Informazioni extra | Prodotti del Cliente                                     |  |  |  |  |  |
|--------|----------------------------------------------------------------------------------------------------|-----------------------|--------------------|----------------------------------------------------------|--|--|--|--|--|
| 🛱 Mo   | 🛱 Mostra grafico + Crea caso + Nuovo elemento Prod 🖄 Aggiungi Prodotto del 🖒 Aggiorna 🖉 Flusso > 阃 Esegui report > 幅 Modelli di Excel > 🔅 |                       |                    |                                                          |  |  |  |  |  |
| Visua  | Visualizzazione associata cespite cliente 🗸                                                                                               |                       |                    |                                                          |  |  |  |  |  |
| 0      | Nome 🖌                                                                                                    | Account - Service ∽   | Prodotto 🗸         | As Ogni riga compresa nella tabella prodotti del cliente |  |  |  |  |  |
|        | LUNA DUO-TEC E 33                                                                                                    | BORO' DANIELE ASSIS   | LUNA DUO-TEC E 33  | coincide con un prodotto per cui è stata registrata      |  |  |  |  |  |
|        | LUNA DUO-TEC E 33                                                                                                    | BORO' DANIELE ASSIS   | LUNA DUO-TEC E 33  | la prima accensione.                                     |  |  |  |  |  |

### 3.10 Contracts

| Sommario | Informazioni indirizzo Account                 | Relazioni Account | Profilo Azienda | Informazioni extra | Informa | azioni marketing         | Contracts                    |                           |                                      |
|----------|------------------------------------------------|-------------------|-----------------|--------------------|---------|--------------------------|------------------------------|---------------------------|--------------------------------------|
| 🛱 Mostr  | a grafico 🕂 Nuovo elemento Cont.               | 🖒 Aggiorna        | ₀∕° Flusso ∨ 🗊  | Esegui report 🗸 🖷  | Modelli | di Excel 🗸 🖪             | Esporta Contra               | cts   🗸                   |                                      |
| Contra   | ict Associated View $~~$                       |                   |                 |                    |         |                          |                              |                           | Cerca questa visualizzazior $   ho $ |
| 0        | Name ↑ ∽                                       |                   |                 |                    |         | <u>CONTRAT</u>           | 1                            |                           |                                      |
|          | Consenso cessione del credito - flusso diretto |                   |                 |                    |         | Sono prese<br>Assistenza | enti i contra<br>o contratti | atti di Ap<br>i di cessio | palto/Centro<br>one del credito.     |
|          | Ricevuto/Archiviato                            |                   |                 |                    |         | 7.0010101120             |                              |                           |                                      |

| 4       | Contatti                       |                                |                                 | R Contatti                                 |        |
|---------|--------------------------------|--------------------------------|---------------------------------|--------------------------------------------|--------|
| Approfo | ondiamo ora                    | a scheda di un Contatto.       | Proprietario<br>dell'account    | ]                                          |        |
| TC TES  | T CAT - Salvataggio co<br>atto | mpletato                       | So Simone Olati<br>Proprietario | Attivo<br>Motivo dello stato del contatto. | $\sim$ |
|         |                                | Stato salvataggio informazioni |                                 |                                            |        |

#### 4.1 Riepilogo

Sequenza temporale + 7 1 : τιρο contatto Informazioni contatto Iniziali Azienda TEST CAT SRL Immetti una nota... 0 Nome TEST INFORMAZIONI ACCOUNT ℜ Caso risolto da Stefano Dossola Secondo nome A Settore industriale 🖆 CAT test acquaproject Fornita risposta A Sotto-settore 04-06-2021 14:44 Cognome CAT 🕍 Cat Attivo industriale 🗟 Post automatico attivo test acquaproject ¢ Titolo accademico Caso: chiuso da Stefano Dossola per Contatto TEST... A Telefono 000000000 04-06-2021 14:42 🗸 🔒 Cellulare Sesso -------Post automatico attivo test acquaproject ġ, Caso: creato da Stefano Dossola per Contatto TEST ... 🔒 Email Ħ • 01-01-1999 Compleanno 05-05-2021 12:04 🖰 Via e numero civico Via Trozzetti 20 Email testcatsrl@gmail.com Post automatico attivo TEST CAT Contatto: autore CRM Integration Baxi SpA. 🖰 Dettagli addizionali 19-04-2017 20:03 🗸 ----Telefono ufficio indirizzo ---🛆 Dettagli addizionali Cellulare 33356256 indirizzo 2 SEQUENZA TEMPORALE Attività legate al contatto come A Città Bassano del Grappa Codice Fiscale Appuntamenti, e-mail, telefonate, ticket A Provincia VI A Saluto aperti ecc. A CAP \* 36061 Descrizione A Paese Italy **INFORMAZIONI CONTATTO** Fiscal Code Informazioni identificative d INFORMAZIONI ACCOUNT DETTAGLI OCCUPAZIONE Informazioni principali dell'Account a cui Dettagli relativi al ruolo del Titolo di studio il contatto è legato contatto. Per i PROGETTISTI Funzione Titolare salviamo nel campo TITOLO DI STUDIO l'Ordine professionale a CONNESSIONI Dipartimento cui sono iscritti. Codice dipartimento Od Opportunità di test per CPQ - 26042021 PREFERENZE DI CONTATTO CASI RECENTI 🛆 Metodo di contatto Qualsiasi preferito ✓ Prodotto ✓ Data cr... 🗼 🗸 Numero Caso 🗸 PREFERENZE DI CONTATTO 🔒 Email Consenti ACQUAPR... 05-05-202... CAS-290081-T1S9... Preferenze di contatto legate ai consensi A Email massiva Consenti Privacy (registrati in Attributi contatto). Se il Pagina 1 campo EMAIL MASSIVA è settato su A Telefono Consenti CONSENTI, è possibile inviare e-mail di ₿ sms Consenti marketing al contatto. 🔒 Posta Consenti

#### Riepilogo Attributi contatto Informazioni Marketing Informazioni vendite Elementi correlati

#### 4.2 Attributi contatto

Riepilogo Attributi contatto Informazioni Marketing Informazioni vendite Elementi correlati

| $\bigcirc$ | Nome 🗸           | Consenso d 🗼 🗸 | Consenti 🗸 | Consenti 🗡  | Cons |
|------------|------------------|----------------|------------|-------------|------|
|            |                  |                |            |             |      |
|            | 12-01-2022 10:53 | 12-01-2022     | Consenti   | Non consent | Cor  |
|            | 12-01-2022 10:54 | 12-01-2022     | Consenti   | Consenti    | Cor  |

#### <u>CONSENSI</u>

Consensi al trattamento dati e marketing raccolti in riferimento al Contatto. Se non è rilasciato il consenso marketing non può essere inviata nessuna comunicazione relative a nuovi prodotti/promozioni al contatto. Il consenso marketing ha il campo e-mail massiva settato su "Consenti"

# 4.3 Registrazioni evento

| Riepilog   | o Attributi contatto In                                                                                                    | formazioni Marketing | Informazioni vendite Regist | razioni evento Elementi correlati                      |       |  |  |  |  |
|------------|----------------------------------------------------------------------------------------------------|----------------------|-----------------------------|--------------------------------------------------------|-------|--|--|--|--|
| 🕅 Mo       | 🛱 Mostra grafico 🕂 Nuovo elemento Regi 🖒 Aggiorna 🖉 Flusso > 値 Esegui report > 幅 Modelli di Excel > 💶 Sporta Registrazioni 🛛 > |                      |                             |                                                        |       |  |  |  |  |
| Vista      | Vista associata registrazioni evento V                                                                                         |                      |                             |                                                        |       |  |  |  |  |
| $\bigcirc$ | ID registrazione $\uparrow$ $\checkmark$                                                                                       | Contatto 🗡           | Evento 🗡                    | Elenco degli eventi a cui il contatto si è registrato. |       |  |  |  |  |
|            | ER Y49JZHPQHQCCECCS                                                                                                    | Amalia Alessi        | Fiera Virtua                | le Info AMALIA ALESSI 02-07-2021                       | 17:22 |  |  |  |  |

#### 4.4 Check-in

| Riepilogo                         | o Attributi contatto Informazioni Mar | keting Informazioni vendite | Check-in | Elementi correlati                                                                            |  |  |
|-----------------------------------|---------------------------------------|-----------------------------|----------|-----------------------------------------------------------------------------------------------|--|--|
| 🕅 Mos                             | tra grafico + Nuovo elemento Chec     | 🖄 Aggiungi elemento Ch 🖒    | Aggiorna | or <sup>a</sup> Flusso > 個 Esegui report > 幅 Modelli di Excel > <b>ロ</b> Esporta Check-in   > |  |  |
| Vista associata check-in \vee 🛛 🔶 |                                       |                             | -        | CHECK-IN EVENTO                                                                               |  |  |
| 0                                 | Partecipante ∽                        | Evento Y                    |          | Elenco degli eventi a cui il contatto ha partecipato.                                         |  |  |
|                                   | Amalia Alessi                         | Fiera Virtuale InfoWeb      |          | CI HBNW4WV79W7WWH4W8CJ4CHQN8B 27-09-2021 09:50                                                |  |  |

# 5 Creazione di Account e Contatti

Per la creazione di Account da form si rimanda alle guide dedicate.